#### DHU NetMaster Website – Registrars Guide

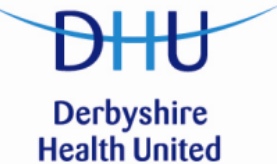

 BEFORE YOU CAN LOG ONTO THE WEBSITE
 Healt

 PLEASE ENSURE THAT YOU HAVE COMPLETED

 A 'PERSONNEL INFORMATION FORM' AND RETURNED

 IT TO THE ROTA TEAM AT DHU – Rota.Administrator@derbyshirehealthunited.nhs.uk

## PLEASE READ THE WHOLE GUIDE THOROUGHLY SO YOU FULLY UNDERSTAND THE PROCESS TO BOOK OOH SESSIONS.

Your log in details for the website will be confirmed to you via email on receipt of your Personnel Information Form'.

If you wish to change your password, please contact a member of the rota team who will be able to do it for you.

The website address is:

www.derbyshirehealthunited.co.uk/securitylogin.asp

Below is the log in screen you will see when you go to the above address, enter your username and password here.

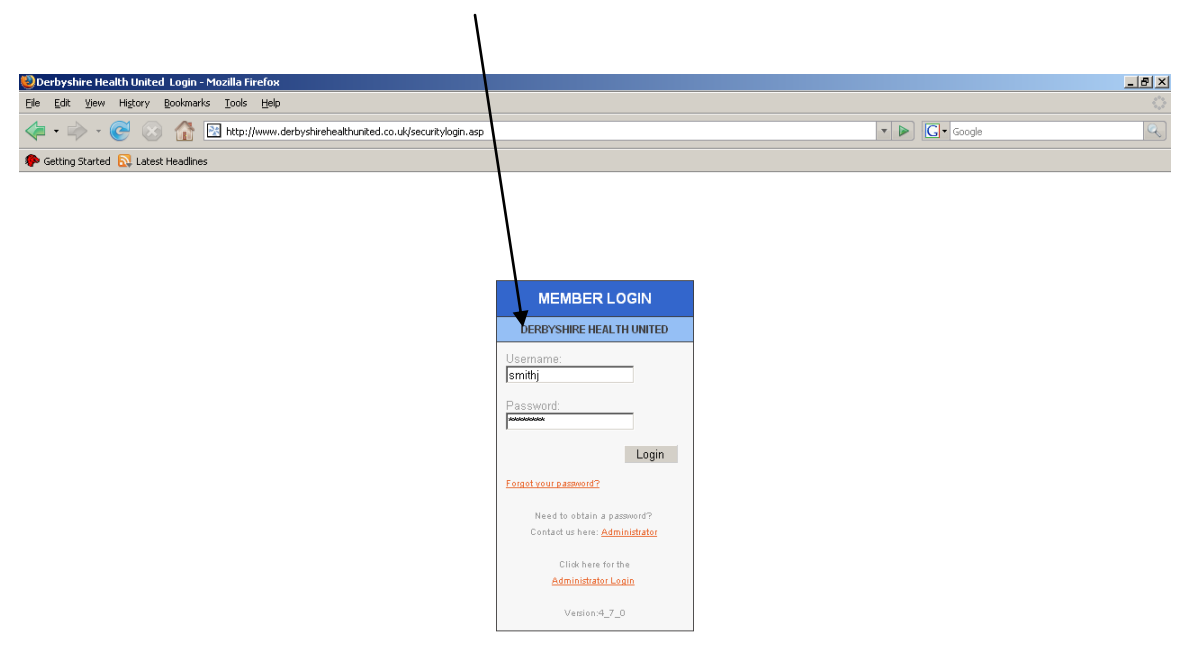

The first page you will see when logged on is the home page this displays any important announcements and news topics.

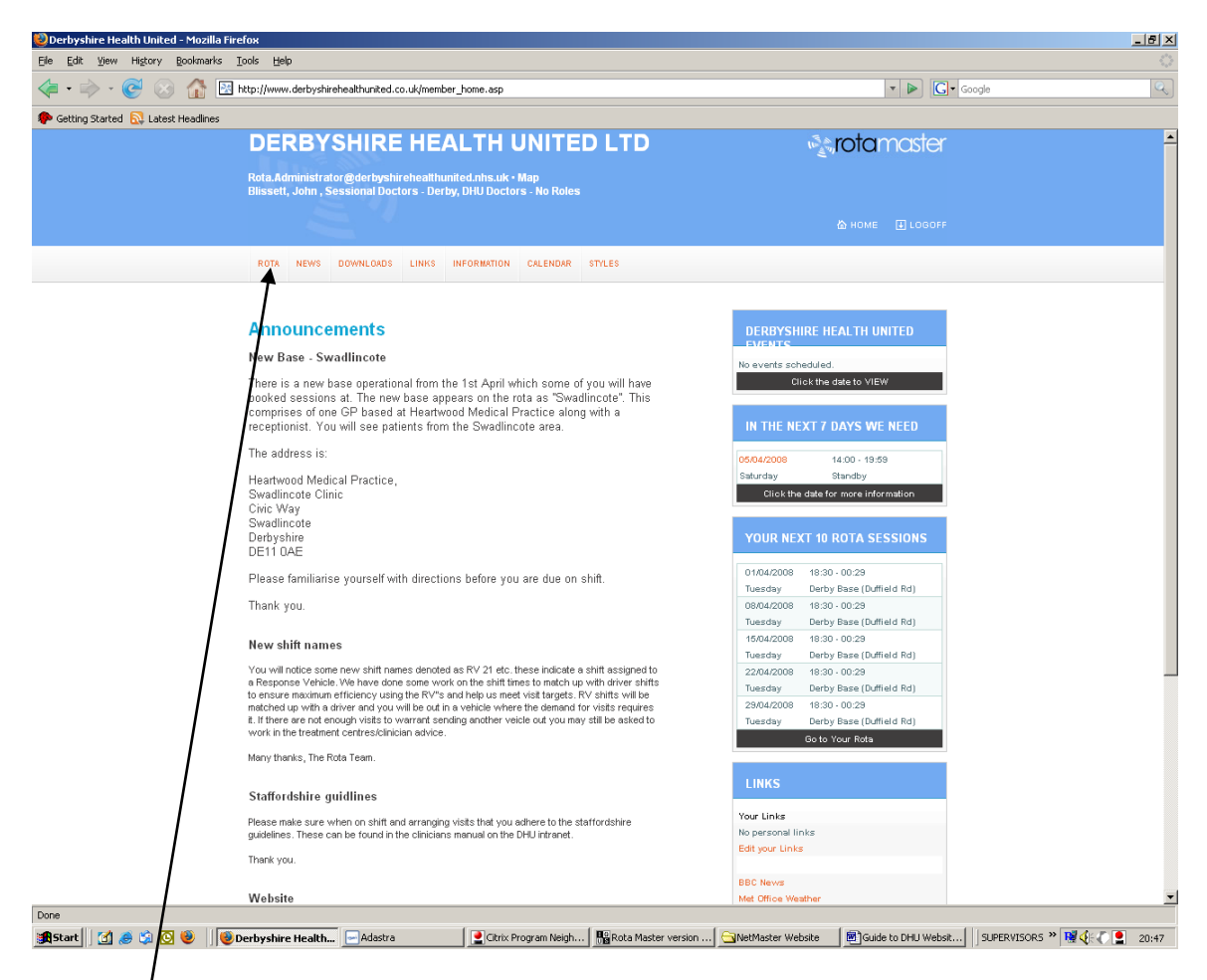

To get to your own personal rota click the 'Rota' button on the top left of the page.

### 'My Rota' Page

**IMPORTANT** - This page shows any confirmed registrar or solo sessions you have. Unless a session shows under the '<u>My Rota'</u> (Solo session only) or '<u>Registrar Shifts'</u> tabs **IT IS NOT CONFIRMED**. /

| Derbyshire Health United - Mo                               | ozilla Firefox                   |                         |                                                                           |                                                         |             |
|-------------------------------------------------------------|----------------------------------|-------------------------|---------------------------------------------------------------------------|---------------------------------------------------------|-------------|
| le <u>E</u> dit <u>V</u> iew Hi <u>s</u> tory <b>B</b> ookr | marks <u>T</u> ools <u>H</u> elp |                         |                                                                           |                                                         |             |
| < 💽 - C 🗙 🔬                                                 | http://www.derbys                | hirehealthunited.co.uk; | /Rota_1.asp#tab1                                                          | 😭 👻 🚼 - europcar derby                                  | ·           |
| Home 📄 Derbyshire Health Uni                                | ۱.                               |                         |                                                                           |                                                         |             |
| Derbyshire Health United Ltd - El                           | lectroni 🖂 🛛 🎽 Home -            | Windows Live            | Derbyshire Health United                                                  |                                                         | -           |
| DERB                                                        | YSHIRE H                         | EALTH U                 | NITED LTD                                                                 | <b>Networkster</b>                                      | <b>_</b>    |
| Rota.Adminis                                                | strator@derbyshireheal           | thunited.nhs.uk • M     | 0                                                                         | Current Organisation: DHU Doctors                       |             |
| Shah, Pir (ST                                               | 3 Reg), GP Registrars -          | Derby, DHU Doctors      |                                                                           | 🏠 HOME 🛛 LOGOFF                                         |             |
| Roles 🛙                                                     |                                  |                         |                                                                           |                                                         |             |
| MY ROTA T                                                   |                                  | TODAY                   |                                                                           |                                                         |             |
|                                                             |                                  | 7                       |                                                                           |                                                         |             |
| MY ROT                                                      | ^ \ /                            | /                       |                                                                           |                                                         |             |
|                                                             | Rota Assirtan                    | t                       | Message from ad                                                           | ministrator                                             |             |
| I want<br>View<br>Shifts                                    | to<br>Historic Potas /Ve         | erify My                | If you have any problems with the n<br>Rota.Administrator@derbyshirehealt | new website please contact<br>Chunited.nhs.uk Thank you |             |
| Verif<br>Verif                                              | y Shift<br>Iy Adjustments        | \                       | Published range:<br>1-Apr-2010 to 31-Mar-2011                             | Last Updated<br>9/3/2011 at 12:26                       |             |
|                                                             | /                                |                         |                                                                           |                                                         |             |
| My Rota                                                     | Adjustments                      | Registrar Shifts        |                                                                           |                                                         |             |
| Confirme                                                    | ed Rota for Shah.                | Pir (ST3 Rea)           |                                                                           |                                                         |             |
| <b>A</b>                                                    |                                  |                         |                                                                           |                                                         |             |
|                                                             |                                  | You have                | no confirmed shifts at this time.                                         |                                                         |             |
| Marging F. (                                                |                                  |                         |                                                                           | Comminist @ 2009 IOUS Limited                           |             |
| version 5_0                                                 | p_0                              |                         |                                                                           | All Rights Reserved.                                    |             |
|                                                             |                                  |                         |                                                                           |                                                         |             |
| 000                                                         |                                  |                         |                                                                           |                                                         |             |
| Start 🛛 🕲 💽 📮 🔞                                             | 25 R., 1 💿 I., 1 🕤 U., 1 E       | Эт., [ 🗐 А., [ 🖻 1.     | .   🍋 A.,   🚳 D., 🖂 A.,   🖂 U.,   🖃 P.,   🥥                               | м. [ 🗁 с [ 🖻 с ] 🔳 🙉 🚫 💽 🔍 💷 🛼                          | 📾 🔨 😼 13:06 |
|                                                             |                                  |                         |                                                                           |                                                         |             |

Only 'SOLO' sessions worked WITHOUT a trainer (completed at the end of ST3) will show under the 'My Rota' tab otherwise this will show that you have no confirmed shifts at this time.

ALL registrar sessions worked WITH a trainer will show under the 'Registrar shifts' tab

| My Rota   | Adjustments     | Registrar Shifts         |                         |        |       |                              |
|-----------|-----------------|--------------------------|-------------------------|--------|-------|------------------------------|
| Registrar | shifts for Shah | n, Pir (ST3 Reg)         |                         |        |       |                              |
|           |                 | Click her                | re for more Registrar : | shifts |       |                              |
| Date      | Day             | Duty Station             | Shift Group             | Start  | End   | Supervisor                   |
| 28/03/201 | 1 Monday        | Derby Base (Duffield Rd) | Weekday                 | 18:30  | 23:29 | Ibrahim, Richard (T)         |
| 16/03/201 | 1 Wednesday     | Derby Base (Duffield Rd) | Weekday                 | 19:00  | 22:29 | Shand, lan (T)               |
| 13/03/201 | 1 Sunday        | llkeston Hospital        | Night                   | 00:30  | 07:59 | Abbasi, Naveed Shah (T)      |
| 09/03/201 | 1 Wednesday     | Derby Base (Duffield Rd) | Weekday                 | 19:00  | 22:29 | Shand, lan (T)               |
| 18/03/201 | 1 Friday        | Derby Base (Duffield Rd) | Weekday                 | 19:00  | 22:29 | Hussain, Muhammad Riasat (T) |
| 23/03/201 | 1 Wednesday     | Derby Base (Duffield Rd) | Weekday                 | 19:00  | 22:29 | Shand, lan (T)               |

To see available registrar sessions on the rota click on the Registrar tab and click the link here (in orange):

| Image: Start       Image: Start       End       Supervisor         Image: Start       Image: Start       Supervisor         Image: Start       Image: Start       Supervisor         Image: Start       Image: Start       Supervisor         Image: Start       Image: Start       Supervisor         Image: Start       Image: Start       Supervisor         Image: Start       Image: Start       Supervisor         Image: Start       Image: Start       Supervisor         Image: Start       Start       Supervisor         Image: Start       Start       Supervisor         Image: Start       Start       Supervisor         Image: Start       Start       Supervisor         Image: Start       Start       Start       Supervisor         Image: Start       Start       Start       Supervisor         Image: Start       Start       Start       Supervisor         Image: Start       Start       Start       Supervisor         Image: Start       Start       Start       Supervisor         Image: Start       Start       Start       Supervisor         Image: Start       Start       Start       Supervisor         Image:                                                                                                    |                     |                                                                     | Tools Help                       | <u> </u>                                                                         |                                         |                         |                         |                                                                                                    |
|----------------------------------------------------------------------------------------------------|---------------------|---------------------------------------------------------------------|----------------------------------|----------------------------------------------------------------------------------|-----------------------------------------|-------------------------|-------------------------|----------------------------------------------------------------------------------------------------|
| Derbyshire Heakh United Ltd - Electroni                                                                                                    | J G X               |                                                                     | http://www.der                   | oyshilehealthunited.co.uk/Rota                                                   | _1.asp#tab4                             |                         |                         | 😭 👻 🔀 europcar derby                                                                                                    |
| My Rota       Adjustments       Registrar Shifts         Verify Adjustments       Registrar Shifts         Verify Adjustments       Registrar                                                                                                    | Derbyshire H        | lealth Uni                                                          |                                  |                                                                                  |                                         |                         |                         |                                                                                                    |
| I want to         View Historic Rotas / Verify My<br>Shifts<br>Verify Shifts<br>Verify Adjustments       If you have any problems with the new website please contact<br>Rota. Administrator@derbyshirehealthunited.nhs.uk Thank you         Published range:<br>1-Apr-2010 to 31-Mar-2011       Last Updated<br>9/3/2011 at 12/28         My Rota       Adjustments       Registrar Shifts         Registrar Shifts         Click here for more Registrar shifts         Click here for more Registrar shifts         Date       Day       Duty Station       Start       End       Supervision         Date       Day       Duty Station       Start       End       Supervision         Date       Day       Duty Station       Start       End         Date       Day       Duty Station       Start       End         Date       Day       Duty Station       Start       End         Date       Day       Duty Station       Start       End         Day        <                                                                                                    | yshire Health Uniti | ed Ltd - Electror                                                   | ni 🖂 🛛 🎽 Hom                     | e - Windows Live                                                                 | 🖂 🔀 Derbyshi                            | ire Health              | United                  |                                                                                                    |
| Verify Shifts<br>Verify Adjustments     Published range:<br>1-Apr-2010 to 31-Mar-2011     Last Updated<br>9/3/2011 at 12:26       Wy Rota     Adjustments     Registrar Shifts     Exercise of the state of the state of                                                    |                     | I want to<br>View Hist<br>Shifts                                    | toric Rotas /                    | Verify My                                                                        | you have any prob<br>ota.Administrator@ | lems wit<br>derbyshi    | h the n<br>rehealt      | ew website please contact<br>hunited.nhs.uk Thank you                                                                      |
| My Rota     Adjustments     Registrar Shifts       Registrar Shifts       Registrar Shifts       Registrar Shifts       Click here Sor Mone Registrar Shifts       Click here Sor Mone Registrar Shifts       Click here Sor Mone Registrar Shifts       Start     End     Supervisor       Supervisor       Start     End     Supervisor       Supervisor       1     28/03/2011     Monday     Derby Base (Duffield Rd)     Weekday     18:30     23:29     Ibrahim, Richard (T)       1     16/03/2011     Wednesday     Derby Base (Duffield Rd)     Weekday     19:00     22:29     Shand, Ian (T)       1     18/03/2011     Wednesday     Derby Base (Duffield Rd)     Weekday     19:00     22:29     Shand, Ian (T)       1     18/03/2011     Friday     Derby Base (Duffield Rd)     Weekday     19:00     22:29     Shand, Ian (T)       1     18/03/2011     Friday     Derby Base (Duffield Rd)     Weekday     19:00     22:29     Shand, Ian (T)       1     18/03/2011     Weekesay     Derby Base (Duffield Rd)     Weekday     19:00     22:29     Shand, Ian (T)                                                                                                    |                     | Verity Sn<br>Verity Ac                                              | utts<br>Jjustments               |                                                                                  | ublished range:<br>Apr-2010 to 31-Ma    | r-2011                  |                         | Last Updated<br>9/3/2011 at 12:26                                                                                          |
| My Rota     Adjustments     Registrar Shifts       Registrar shifts       Registrar shifts       Start       Date     Day       Duty Station       Shift Group       Start       End       Supervisor       Click here for more Registrar shifts       Click here for more Registrar shifts       Click here for more Registrar shifts       Click here for more Registrar shifts       Click here for more Registrar shifts       Click here for more Registrar shifts       Start       End       Start       Start       Adjustments       Start       End       Start       Start       Start       Start       Start       Start       Start       Start       Start       Start       Start       Date       Date       Date       Date <t< th=""><th></th><th></th><th></th><th></th><th></th><th></th><th></th><th></th></t<>                                                                                                    |                     |                                                                     |                                  |                                                                                  |                                         |                         |                         |                                                                                                    |
| Registrar shifts for Shah, Pir (ST3 Reg)         Click here for more Registrar shifts         Lick here for more Registrar shifts         Date       Day       Duty Station       Shift Group       Start       End       Supervisor         28/03/2011       Monday       Derby Base (Duffield Rd)       Weekday       18:30       23:29       Ibrahim, Richard (T)         1       13/03/2011       Wednesday       Derby Base (Duffield Rd)       Weekday       19:00       22:29       Shand, Ian (T)         1       13/03/2011       Wednesday       Derby Base (Duffield Rd)       Weekday       19:00       22:29       Shand, Ian (T)         1       18:03/2011       Wednesday       Derby Base (Duffield Rd)       Weekday       19:00       22:29       Shand, Ian (T)         1       18:03/2011       Friday       Derby Base (Duffield Rd)       Weekday       19:00       22:29       Shand, Ian (T)         1       23/03/2011       Wednesday       Derby Base (Duffield Rd)       Weekday       19:00       22:29       Shand, Ian (T)         1       23/03/2011       Wednesday       Derby Base (Duffield Rd)       Weekday       19:00       22:29       Shand, Ian (                                                                                                    | N                   | lly Rota                                                            | Adjustments                      | Registrar Shifts                                                                 | <b>`</b>                                |                         |                         |                                                                                                    |
| Click here for more Registrar shifts         Date       Day       Duty Station       Shift Group       Start       End       Supervisor         28/03/2011       Monday       Derby Base (Duffield Rd)       Weekday       18:30       23.29       Ibrahim, Richard (T)         16/03/2011       Wednesday       Derby Base (Duffield Rd)       Weekday       19:00       22.29       Shand, Ian (T)         17       31:03/2011       Wednesday       Derby Base (Duffield Rd)       Weekday       00:30       07:59       Abbasi, Naveed Shah (T)         18       9:03/2011       Wednesday       Derby Base (Duffield Rd)       Weekday       19:00       22.29       Shand, Ian (T)         19       18:03/2011       Wednesday       Derby Base (Duffield Rd)       Weekday       19:00       22.29       Shand, Ian (T)         19       18:03/2011       Friday       Derby Base (Duffield Rd)       Weekday       19:00       22.29       Shand, Ian (T)         19       23:03/2011       Wednesday       Derby Base (Duffield Rd)       Weekday       19:00       22.29       Shand, Ian (T)                                                                                                    | Re                  | gistrar shi                                                         | ifts for Shah                    | n, Pir (ST3 Reg)                                                                 | 4                                       |                         |                         |                                                                                                    |
| DateDayDuty StationShift GroupStartEndSupervisor228/03/2011MondayDerby Base (Duffield Rd)Weekday18:3023:29Ibrahin, Richard (T)416/03/2011WednesdayDerby Base (Duffield Rd)Weekday19:0022:29Shand, Ian (T)413/03/2011SundayIkeston HospitalNight00:3007:59Abbasi, Naveed Shah (T)519/03/2011WednesdayDerby Base (Duffield Rd)Weekday19:0022:29Shand, Ian (T)618/03/2011WednesdayDerby Base (Duffield Rd)Weekday19:0022:9Shand, Ian (T)718/03/2011FridayDerby Base (Duffield Rd)Weekday19:0022:9Hussein, Muhammad Riaset (T)723/03/2011WednesdayDerby Base (Duffield Rd)Weekday19:0022:9Shand, Ian (T)                                                                                                    |                     |                                                                     |                                  | Click her                                                                        | e for more Registrar sh                 | lifts                   |                         |                                                                                                    |
| Image: Sex Size of the sex Size of the sex Size        |                     | Date                                                                | Day                              | Duty Station                                                                     | Shift Group                             | Start                   | End                     | Supervisor                                                                                                    |
| I         16/03/2011         Wednesday         Derby Base (Duffield Rd)         Weekday         19:00         22:29         Shand, Ian (T)           I         13/03/2011         Sunday         Ikeston Hospital         Night         00:30         07:59         Abbasi, Naveed Shah (T)           I         09/03/2011         Wednesday         Derby Base (Duffield Rd)         Weekday         19:00         22:29         Shand, Ian (T)           I         18/03/2011         Friday         Derby Base (Duffield Rd)         Weekday         19:00         22:29         Shand, Ian (T)           I         18/03/2011         Friday         Derby Base (Duffield Rd)         Weekday         19:00         22:29         Shand, Ian (T)           I         23/03/2011         Weinesday         Derby Base (Duffield Rd)         Weekday         19:00         22:29         Shand, Ian (T)                                                                                                    |                     | 28/03/2011                                                          | Monday                           | Derby Base (Duffield Rd)                                                         | Weekday                                 | 18:30                   | 23:29                   | Ibrahim, Richard (T)                                                                                                    |
| Image: Normal state         Sunday         Nesten Hospital         Night         00.30         07.59         Abbasi, Naveed Shah (T)           Image: Normal state         Normal state         Night         Normal state         Night         22.29         Shand, lan (T)           Image: Normal state         Friday         Derby Base (Duffield Rd)         Weekday         19:00         22.29         Hussain, Muhammad Riasat (T)           Image: Normal state         State         Derby Base (Duffield Rd)         Weekday         19:00         22.29         Shand, lan (T)                                                                                                    |                     | 16/03/2011                                                          | Wednesday                        | Derby Base (Duffield Rd)                                                         | Weekday                                 | 19:00                   | 22:29                   | Shand, lan (T)                                                                                                    |
| Image: Notice of the state of the state of the |                     |                                                                     | Sunday                           | likeston Hospital                                                                | Night                                   | 00:30                   | 07:59                   | Abbasi, Naveed Shah (T)                                                                                                    |
| Image: Notice of the state of the state of the |                     | 13/03/2011                                                          |                                  |                                                                                  |                                         |                         |                         |                                                                                                    |
| 23/03/2011 Wednesday Derby Base (Duffield Rd) Weekday 19:00 22:29 Shand, Ian (T)                                                                                                    |                     | 13/03/2011 09/03/2011                                               | Wednesday                        | Derby Base (Duffield Rd)                                                         | Weekday                                 | 19:00                   | 22:29                   | Shand, lan (T)                                                                                                    |
|                                                                                                    |                     | 13/03/2011<br>09/03/2011<br>18/03/2011                              | Wednesday<br>Friday              | Derby Base (Duffield Rd)<br>Derby Base (Duffield Rd)                             | Weekday<br>Weekday                      | 19:00<br>19:00          | 22:29<br>22:29          | Shand, lan (T)<br>Hussain, Muhammad Riasat (T)                                                                             |
|                                                                                                    |                     | 13/03/2011<br>09/03/2011<br>18/03/2011<br>23/03/2011                | Wednesday<br>Friday<br>Wednesday | Derby Base (Duffield Rd)<br>Derby Base (Duffield Rd)<br>Derby Base (Duffield Rd) | Weekday<br>Weekday<br>Weekday           | 19:00<br>19:00<br>19:00 | 22:29<br>22:29<br>22:29 | Shand, Ian (T)<br>Hussain, Muhammad Riasat (T)<br>Shand, Ian (T)                                                           |
| Version: 5_0_0 Copyright © 2008 IQUS Limited.                                                                                                    | Vers                | 13/03/2011<br>09/03/2011<br>18/03/2011<br>23/03/2011                | Wednesday<br>Friday<br>Wednesday | Derby Base (Duffield Rd)<br>Derby Base (Duffield Rd)<br>Derby Base (Duffield Rd) | Weekday<br>Weekday<br>Weekday           | 19:00<br>19:00<br>19:00 | 22:29<br>22:29<br>22:29 | Shand, Ian (T)<br>Hussain, Muhammad Riasat (T)<br>Shand, Ian (T)<br>Copyright © 2008 IQUS Limited.                         |
| Version: 5_0_0 Copyright © 2008 IQUS Limited. All Rights Reserved.                                                                                                    | Vers                | 13/03/2011<br>09/03/2011<br>18/03/2011<br>23/03/2011<br>sion: 5_0_0 | Wednesday<br>Friday<br>Wednesday | Derby Base (Duffield Rd)<br>Derby Base (Duffield Rd)<br>Derby Base (Duffield Rd) | Weekday<br>Weekday<br>Weekday           | 19:00<br>19:00<br>19:00 | 22:29<br>22:29<br>22:29 | Shand, Ian (T)<br>Hussain, Muhammad Riasat (T)<br>Shand, Ian (T)<br>Copyright © 2008 IQUS Limited.<br>All Rights Reserved. |
| Version: 5_0_0 Copyright © 2008 IQUS Limited.<br>All Rights Reserved.                                                                                                    | Vers                | 13/03/2011<br>09/03/2011<br>18/03/2011<br>23/03/2011<br>sion: 5_0_0 | Wednesday<br>Friday<br>Wednesday | Derby Base (Duffield Rd)<br>Derby Base (Duffield Rd)<br>Derby Base (Duffield Rd) | Weekday<br>Weekday<br>Weekday           | 19:00<br>19:00<br>19:00 | 22:29<br>22:29<br>22:29 | Shand, Ian (T)<br>Hussain, Muhammad Riasat (T)<br>Shand, Ian (T)<br>Copyright © 2008 IQUS Limited.<br>All Rights Reserved. |
| Version: 5_0_0 Copyright © 2008 IQUS Limited.<br>All Rights Reserved.                                                                                                    | Vers                | 13/03/2011<br>09/03/2011<br>18/03/2011<br>23/03/2011<br>sion: 5_0_0 | Wednesday<br>Friday<br>Wednesday | Derby Base (Duffield Rd)<br>Derby Base (Duffield Rd)<br>Derby Base (Duffield Rd) | Weekday<br>Weekday<br>Weekday           | 19:00<br>19:00<br>19:00 | 22:29<br>22:29<br>22:29 | Shand, Ian (T)<br>Hussain, Muhammad Riasat (T)<br>Shand, Ian (T)<br>Copyright © 2008 IQUS Limited.<br>All Rights Reserved. |

This will show any sessions with a trainer that you can request. By using the tabs – at the top of the session list you can request shifts either in the North or South of the county (note: if you do select a shift outside of your usual area, please ensure you familiarise yourself with the location and are able to get there on time).

| IY ROTA TEAM RO                                                                                                    | TA FULL ROTA     | TODAY                        |                       |               |       |                         |         |
|----------------------------------------------------------------------------------------------------|------------------|------------------------------|-----------------------|---------------|-------|-------------------------|---------|
| HIFTS AVA                                                                                                    | ILABLE F         | OR REGISTRARS                |                       |               |       |                         |         |
| is table lists the shif                                                                                                    | s that have been | confirmed to Supervisors but | do not yet have a Reg | jistrar assig | ned.  |                         |         |
| lick on the check-boxes for the shifts you wish to request.                                                                                                    |                  |                              |                       |               |       |                         |         |
| email address for your records. Any shifts you select are only REQUESTS. Please wait for confirmation before assuming you have got the shift. North Derbyshire • Bank Holiday • Bank Holiday Plus 1 • Night • Quest • Saturday Day • Saturday Plus 1 • Standby • Standby (Wed) • Sunday Day • Sunday Plus 1 • Wednesday Afternoon • Weekday • Weekday Evening • All • |                  |                              |                       |               |       |                         |         |
| Date                                                                                                    | Day              | Duty Station                 | Shift Group           | Start         | End   | Supervisor              | Request |
| 10/03/2011                                                                                                    | Thursday         | Derby Base (Duffield Rd)     | Weekday               | 19:00         | 22:29 | Sanfey, John (T)        |         |
| 12/03/2011                                                                                                    | Saturday         | likeston Hospital            | Night                 | 00:30         | 07:59 | Abbasi, Naveed Shah (T) |         |
|                                                                                                    |                  |                              |                       |               |       |                         |         |

When you want to request a session tick the box next to it. You can select several sessions at once, although please make sure you are definitely available to do them. When you have clicked the session(s) you want to do, click the 'Send' button.

| 1/05/2008  | Sunday    | Swadlincote              | Sunday Day | 09:00 | 13:59 | Rao, Rama (T)     |   |
|------------|-----------|--------------------------|------------|-------|-------|-------------------|---|
| 11/05/2008 | Sunday    | likeston Hospital        | Sunday Day | 12:30 | 18:29 | Ahmed, Ilyas (T)  |   |
| 11/05/2008 | Sunday    | Derby (RV 23)            | Sunday Day | 18:30 | 22:29 | Shand, lan (T)    |   |
| 11/05/2008 | Sunday    | Standby                  | Standby    | 20:00 | 02:59 | Hewitt, Ruth (P)  |   |
| 12/05/2008 | Monday    | Derby Base (Duffield Rd) | Weekday    | 19:00 | 22:59 | Rao, Rama (T)     |   |
| 13/05/2008 | Tuesday   | likeston Hispital        | Weekday    | 18:30 | 00:29 | Ahmed, Ilyas (T)  | V |
| 13/05/2008 | Tuesday   | Standby                  | Standby    | 18:30 | 00:29 | Warner, Chris (P) |   |
| 14/05/2008 | Wednesday | Derby Base (Duffiel Rd)  | Weekday    | 19:00 | 22:59 | Shand, lan (T)    |   |
| 15/05/2008 | Thursday  | likeston Hospital        | Weekday    | 18:30 | 00:29 | Ahmed, Ilyas (T)  |   |

There may be more than one page with available sessions on it, you will have to submit the session(s) you want one page at a time.

# *Please note: if you see any shifts which have the location as 'Standby' please do not try to book these sessions as we cannot allocate you these sessions as there is no guarantee the trainer will be on site.*

When you submit your requests the system automatically sends an email to the rota team at DHU detailing which sessions you have requested. You will be automatically copied into this email. This email only confirms what you have requested NOT what you are confirmed to do.

## Please note that selecting shift from the website does not confirm that you have got the session. It is a request to do the session only

When the rota team receive your email request we will allocate you the shift where possible and with agreement from the trainer.

When the shift is confirmed and allocated to you we will upload it to the website and it will appear on the 'My Rota' page under the 'Registrar Sessions' tab - <u>the</u> <u>shift is not confirmed until it appears here</u>.

| My Rota     | Adjustments     | Registrar Shifts         |                        |       |       |                      |
|-------------|-----------------|--------------------------|------------------------|-------|-------|----------------------|
| Registrar s | shifts for Shah | , Pir (ST3 Reg)          |                        |       |       | 6                    |
|             |                 | Click her                | e for more Registrar s | hifts |       |                      |
|             |                 |                          | 1                      |       |       |                      |
| Date        | Day             | Duty Station             | Shift Group            | Start | End   | Supervisor           |
| 28/03/201   | 1 Monday        | Derby Base (Duffield Rd) | Weekday                | 18:30 | 23:29 | Ibrahim, Richard (T) |
| 16/03/201   | 1 Wednesday     | Derby Base (Duffield Rd) | Weekday                | 19:00 | 22:29 | Shand, lan (T)       |

Your requests will <u>usually</u> be processed and uploaded within a few hours during office hours Monday to Friday so you can log onto the website later on to check if you have been allocated the shift or not. Requests made in the evening or during the weekend will usually be processed the next working day.

If you request shifts at short notice or are unable to come back to the website to check, you can contact the rota team on 01332 223601 to check if you have been allocated the shift or not.

### You are not able to request solo sessions via the website. To book these you should contact the rota team directly (contact details below).

If you are unsure about anything within this guide, experience problems with the website, require directions to bases or need to update your email address or telephone number please contact a member of the rota team who will be happy to help (contact details below).

DHU Rota Team Direct Line: 01332 223601

DHU Rota Team Email: Rota.Administrator@derbyshirehealthunited.nhs.uk